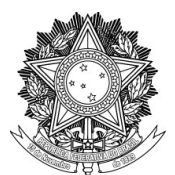

#### SERVIÇO PÚBLICO FEDERAL UNIVERSIDADE FEDERAL DA FRONTEIRA SUL PRÓ-REITORIA DE GESTÃO DE PESSOAS

#### MANUAL DO SERVIDOR

### AÇÃO DE DESENVOLVIMENTO EM SERVIÇO – EXECUÇÃO OU PARTICIPAÇÃO

Fluxos para solicitação de Ação de Desenvolvimento em Serviço:

1. Que envolve Processo de Compra;

2. Promovida por outra instituição e SEM envolver Processo de Compra;

**3.** Promovida pela própria UFFS e SEM envolver Processo de Compra.

## 1. Fluxo para solicitação de Ação de Desenvolvimento em Serviço que envolve Processo de Compra

| Responsável                                | Procedimento                                                                                                    |
|--------------------------------------------|----------------------------------------------------------------------------------------------------|
|                                            | Após observar as orientações disponíveis no Manual do Servidor:<br>1. Identificar qual é a necessidade de desenvolvimento no Plano de<br>Desenvolvimento de Pessoas (PDP) da UFFS que a ação visa atender, o<br>PDP do ano em que ocorrer a ação pode ser acessado em:<br><u>https://servicos.uffs.edu.br/tutoriais/plano-de-desenvolvimento-de-<br/>pessoas-pdp</u>                                                                                                    |
| Unidade Demandante                         | 2. Consultar as Escolas de Governo, de acordo com a temática de cada<br>escola, para verificar se a necessidade de desenvolvimento pode ser<br>atendida pelos cursos ofertados pelas Escolas de Governo. Caso não<br>possa ser atendida pelas Escolas de Governo, o órgão poderá proceder<br>com a contratação direta de outras instituições, seguindo a legislação de<br>compras. A descrição da consulta realizada deverá constar no Estudo<br>Técnico Preliminar (ETP) no processo de compras. |
| (junto ao agente de<br>compras da unidade) | 3. Iniciar, conforme os prazos a seguir e o fluxo estabelecido no GUIA<br>DE TRAMITAÇÃO DE COMPRAS PÚBLICAS UFFS (Lei nº<br>14.133/2021), o qual pode ser acessado em:<br><u>https://www.uffs.edu.br/uffs/compras-e-licitacoes/guias-e-formularios-<br/>de-compras-e-licitacoes</u>                                                                                                    |
|                                            | <b>CAPACITAÇÃO ON-LINE</b> : Iniciar o planejamento da demanda no mínimo 45 dias antes da data de realização do evento, para que as unidades responsáveis tenham tempo hábil de instruir a contratação.                                                                                                    |
|                                            | <b>CAPACITAÇÃO PRESENCIAL:</b> Iniciar o planejamento da demanda<br>no mínimo 60 dias antes da data de realização do evento, tendo em vista<br>os prazos necessários para instrução processual e providências relativas a<br>solicitação de diárias e passagens.                                                                                                    |

2. Fluxo para solicitação de Ação de Desenvolvimento em Serviço promovida por outra instituição e SEM envolver Processo de Compra

| Passo | Responsável           | Procedimento                                                                                                    |
|-------|-----------------------|----------------------------------------------------------------------------------------------------|
| 1     | Unidade<br>Demandante | Após observar as orientações disponíveis no Manual do<br>Servidor:                                                                                                    |
|       |                       | 1. Em prazo não inferior a <b>30 (trinta) dias</b> da data prevista para o início da capacitação, o <b>Gestor da Unidade Demandante</b> ( <u>Pró-</u> <u>reitor, Secretário Especial, Reitor, Diretor de Campus</u> ), deve:                                                                                                    |
|       |                       | a) Acessar o <u>Sistema Integrado de Patrimônio, Administração e</u><br><u>Contratos (SIPAC – UFFS)</u> , Módulo Protocolo – Mesa Virtual e<br>abrir <b>Processo</b> com os seguintes dados:                                                                                                    |
|       |                       | <ul> <li>Tipo do Processo: GESTÃO DE PESSOAS: PLANO<br/>DE DESENVOLVIMENTO DE PESSOAS – AÇÃO<br/>DE CAPACITAÇÃO EXTERNA – 024.2;</li> </ul>                                                                                                    |
|       |                       | Classificação CONARQ: 024.2;                                                                                                    |
|       |                       | <ul> <li>Assunto Detalhado: SOLICITAÇÃO DE<br/>PARTICIPAÇÃO EM AÇÃO DE<br/>DESENVOLVIMENTO EM SERVIÇO;</li> </ul>                                                                                                    |
|       |                       | Natureza do Processo: selecionar a opção<br>"OSTENSIVO" (se houver documento a ser incluído ao<br>processo com informações pessoais ou outras de caráter<br>restrito, apenas no momento do cadastro desse<br>documento específico é que deve ser selecionada a<br>opção "RESTRITO");                                                                                                    |
|       |                       | Em DADOS DO INTERESSADO:                                                                                                    |
|       |                       | Categoria: Servidor;                                                                                                    |
|       |                       | • Servidor: preencher o nome do Gestor da Unidade Demandante.                                                                                                    |
|       |                       | <ul> <li>b) Após o cadastro do processo, clicar em "Adicionar Documento", preencher em Tipo do Documento: OFÍCIO, como Assunto Detalhado informar "SOLICITAÇÃO DE PARTICIPAÇÃO EM AÇÃO DE DESENVOLVIMENTO EM SERVIÇO". Em Forma do Documento selecionar "Escrever Documento" e redigir o Ofício com todas as informações necessárias, de acordo com o indicado na alínea "a" do 5.1 deste Manual. Depois clicar em Adicionar Assinante. Incluído o Gestor da Unidade como assinante, é só clicar em Inserir Documentos no Processo e Finalizar (lembrar-se da necessidade de assinar o documento).</li> </ul> |
|       |                       | <ul> <li>c) Para a inclusão de documentos relativos à ação de<br/>desenvolvimento/capacitação, bem como outros documentos<br/>complementares necessários, o gestor deve:</li> </ul>                                                                                                    |
|       |                       | <ul> <li>Clicar em "Adicionar Documento" e selecionar o Tipo<br/>de Documento que será adicionado; em Forma do<br/>Documento selecionar "Anexar Documento Digital" e<br/>preencher os campos obrigatórios que aparecerem, no<br/>campo Arquivo Digital clicar em "Escolher Arquivo"<br/>e anexar o documento que deseja incluir ao processo.<br/>Depois, clicar em Adicionar Assinante &gt; Minha<br/>Assinatura &gt; Assinar &gt; Inserir Documentos no<br/>Processo &gt; Finalizar.</li> </ul>                                                                                                    |

|   |                       | <ul> <li>d) Após incluídos todos os documentos necessários, o Processo de Solicitação para Participação em Ação de Desenvolvimento em Serviço deve ser enviado ao Departamento de Capacitação (DCAP) → passo 2.</li> </ul>                                                                                                    |
|---|-----------------------|----------------------------------------------------------------------------------------------------|
|   |                       | <b>OBS.:</b> Caso o Ofício não seja assinado pelo Gestor da Unidade ( <i>Pró-reitor, Secretário Especial, Reitor, Diretor de Campus</i> ), este poderá se manifestar por meio de Despacho Padrão, mas sua autorização/homologação é obrigatória, conforme disposto no item 2.3 deste Manual.                                                                                                    |
|   |                       | 1. Analisa o processo para verificar o atendimento das orientações constantes neste Manual, sendo que se for necessário entra em contato com a unidade demandante solicitando informações adicionais ou devolve o processo para ajustes.                                                                                                    |
| 2 | DCAP                  | 2. A partir das informações complementares/ajustes da unidade demandante, ou estando o processo de acordo com o estabelecido neste Manual, emite Despacho de conformidade e encaminha para manifestação da Pró-Reitoria de Gestão de Pessoas (PROGESP) → passo 3.                                                                                                    |
|   |                       | 1. Analisa o processo e emite Despacho autorizando ou não a solicitação:                                                                                                    |
|   |                       | <ul> <li>a) Em caso de não autorização, devolve o processo ao DCAP<br/>para encaminhamento à unidade demandante, para ciência e<br/>arquivo → passo 5.</li> </ul>                                                                                                    |
|   |                       | b) Em caso de autorização:                                                                                                    |
| 3 | PROGESP               | <ul> <li>Tratando-se de ação de desenvolvimento com custo para<br/>instituição, encaminha o processo à Diretoria de Orçamento<br/>(DORC) para verificação de disponibilidade orçamentária<br/>→ passo 4;</li> </ul>                                                                                                    |
|   |                       | • Tratando-se de ação de desenvolvimento sem custo para instituição, devolve o processo ao DCAP para encaminhamento à unidade demandante, acompanhado de despacho com as orientações pertinentes → passo 5.                                                                                                    |
| 4 | DORC                  | 1. Analisa o processo e se manifesta com relação à disponibilidade orçamentária.                                                                                                    |
|   |                       | 2. Envia o processo ao DCAP $\rightarrow$ passo 5.                                                                                                    |
|   |                       | 1. Em caso de não autorização da solicitação pela PROGESP, ou de indisponibilidade orçamentária, devolve o processo à unidade demandante para ciência e arquivo $\rightarrow$ passo 6.                                                                                                    |
|   |                       | 2. Em caso de autorização da solicitação e disponibilidade orçamentária (se for o caso):                                                                                                    |
| 5 | DCAP                  | a) Como se trata de ação de desenvolvimento externa, emite<br>Despacho informando sobre a aprovação da ação e sobre a<br>disponibilidade orçamentária (se for o caso), bem como<br>repassando orientações sobre a apresentação do certificado, a<br>avaliação do grau de atendimento da necessidade, a<br>multiplicação dos conhecimentos, dentre outras, posteriormente<br>encaminha o processo à unidade demandante $\rightarrow$ passo 6. |
|   |                       | <b>OBS.:</b> Caso haja previsão de custos para diárias/passagens/transporte, também constará no Despacho orientações para realização das solicitações.                                                                                                    |
| 6 | Unidade<br>Demandante | 1. Em caso de não autorização da solicitação pela PROGESP, ou de indisponibilidade orçamentária, declara ciência no processo e                                                                                                    |

|  | arquiva o mesmo.                                                                                                    |
|--|----------------------------------------------------------------------------------------------------|
|  | 2. Em caso de autorização da solicitação e disponibilidade orçamentária (se for o caso):                                                                                                    |
|  | a) Segue as orientações repassadas pelo DCAP e, após a<br>participação na ação, promove a multiplicação dos<br>conhecimentos adquiridos junto aos demais servidores, bem<br>como apresenta os documentos necessários para prestação de<br>contas, conforme item 10 deste Manual. |
|  | <b>OBS.1:</b> Se for o caso, o(s) servidor(es) participante(s) deverá(ão) providenciar a Solicitação de Diárias e Passagens seguindo os procedimentos dispostos no item 8 deste Manual.                                                                                          |
|  | <b>OBS.2:</b> Se for o caso, o(s) servidor(es) participante(s) deverá(ão) providenciar a Solicitação de Transporte seguindo os procedimentos dispostos no item 9 deste Manual.                                                                                                   |

# 3. Fluxo para solicitação de Ação de Desenvolvimento em Serviço promovida pela própria UFFS e SEM envolver Processo de Compra

| Passo | Responsável           | Procedimento                                                                                                    |
|-------|-----------------------|----------------------------------------------------------------------------------------------------|
| 1     | Unidade<br>Demandante | 1. Em prazo não inferior a <b>30 (trinta) dias</b> da data prevista para o início da capacitação, o <b>Gestor da Unidade Demandante</b> ( <u>Pró-</u> <u>reitor, Secretário Especial, Reitor, Diretor de Campus</u> ), deve:                                                                                                    |
|       |                       | a) Acessar o <u>Sistema Integrado de Patrimônio, Administração e</u><br><u>Contratos (SIPAC – UFFS)</u> , Módulo Protocolo – Mesa Virtual e<br>abrir <b>Processo</b> com os seguintes dados:                                                                                                    |
|       |                       | • <b>Tipo do Processo:</b> GESTÃO DE PESSOAS: PLANO<br>DE DESENVOLVIMENTO DE PESSOAS – AÇÃO<br>DE CAPACITAÇÃO INTERNA – 024.11;                                                                                                    |
|       |                       | Classificação CONARQ: 024.11;                                                                                                    |
|       |                       | <ul> <li>Assunto Detalhado: SOLICITAÇÃO DE EXECUÇÃO<br/>DE AÇÃO DE DESENVOLVIMENTO EM SERVIÇO;</li> </ul>                                                                                                    |
|       |                       | Natureza do Processo: selecionar a opção<br>"OSTENSIVO" (se houver documento a ser incluído ao<br>processo com informações pessoais ou outras de caráter<br>restrito, apenas no momento do cadastro desse<br>documento específico é que deve ser selecionada a<br>opção "RESTRITO").];                                                                                                    |
|       |                       | Em DADOS DO INTERESSADO:                                                                                                    |
|       |                       | Categoria: Servidor;                                                                                                    |
|       |                       | • Servidor: preencher o nome do Gestor da Unidade Demandante.                                                                                                    |
|       |                       | <ul> <li>b) Após o cadastro do processo, clicar em "Adicionar Documento", preencher em Tipo do Documento: OFÍCIO, como Assunto Detalhado informar "SOLICITAÇÃO DE EXECUÇÃO DE AÇÃO DE DESENVOLVIMENTO EM SERVIÇO". Em Forma do Documento selecionar "Escrever Documento" e redigir o Ofício com todas as informações necessárias, de acordo com o indicado na alínea "a" do 6.1 deste Manual. Depois clicar em Adicionar Assinante. Incluído o Gestor da Unidade como assinante, é só clicar em Inserir Documentos no Processo e Finalizar (lembrar-se da necessidade de assinar o documento).</li> <li>c) Para a inclusão de documentos relativos à ação de</li> </ul> |

|   |         | desenvolvimento/capacitação, bem como outros documentos                                                                                                    |
|---|---------|----------------------------------------------------------------------------------------------------|
|   |         | <ul> <li>Clicar em "Adicionar Documento" e selecionar o Tipo<br/>de Documento que será adicionado; em Forma do<br/>Documento selecionar "Anexar Documento Digital" e<br/>preencher os campos obrigatórios que aparecerem, no<br/>campo Arquivo Digital clicar em "Escolher Arquivo"<br/>e anexar o documento que deseja incluir ao processo.<br/>Depois, clicar em Adicionar Assinante &gt; Minha<br/>Assinatura &gt; Assinar &gt; Inserir Documentos no<br/>Processo &gt; Finalizar.</li> <li>d) Após incluídos todos os documentos necessários, o Processo<br/>de Solicitação de Execução de Ação de Desenvolvimento em<br/>Serviço deve ser enviado ao Departamento de Capacitação<br/>(DCAP) → passo 2.</li> <li>OBS.: Caso o Ofício não seja assinado pelo Gestor da Unidade (Pró-reitor,<br/>Secretário Especial, Reitor, Diretor de Campus), este poderá se manifestar por<br/>meio de Darragho Badrão, mas que autorização (homelogação é obrigatório)</li> </ul> |
|   |         | <ul> <li>conforme disposto no item 2.3 deste Manual.</li> <li>1. Analisa o processo para verificar o atendimento das orientações</li> </ul>                                                                                                    |
| 2 | DCAP    | constantes neste Manual, sendo que se for necessário entra em<br>contato com a unidade demandante solicitando informações<br>adicionais ou devolve o processo para ajustes.                                                                                                    |
|   |         | 2. A partir das informações complementares/ajustes da unidade demandante, ou estando o processo de acordo com o estabelecido neste Manual, emite Despacho de conformidade e encaminha para manifestação da Pró-Reitoria de Gestão de Pessoas (PROGESP) → passo 3.                                                                                                    |
|   |         | <ul> <li>1. Analisa o processo e emite Despacho autorizando ou não a solicitação:</li> <li>a) Em caso de não autorização, devolve o processo ao DCAP para encaminhamento à unidade demandante, para ciência e</li> </ul>                                                                                                    |
|   |         | arquivo → passo 5.<br>b) Em caso de autorização:                                                                                                    |
| 3 | PROGESP | <ul> <li>Tratando-se de ação de desenvolvimento com custo para<br/>instituição, encaminha o processo à Diretoria de Orçamento<br/>(DORC) para verificação de disponibilidade orçamentária<br/>→ passo 4;</li> </ul>                                                                                                    |
|   |         | <ul> <li>Tratando-se de ação de desenvolvimento sem custo para<br/>instituição, devolve o processo ao DCAP para<br/>encaminhamento à unidade demandante, acompanhado de<br/>despacho com as orientações pertinentes → passo 5.</li> </ul>                                                                                                    |
| 4 | DORC    | <ol> <li>Analisa o processo e se manifesta com relação à disponibilidade<br/>orçamentária.</li> <li>Envia o processo ao DCAP → passo 5</li> </ol>                                                                                                    |
| 5 | DCAP    | <ul> <li>2. Envia o processo do DONI - passo 5.</li> <li>1. Em caso de não autorização da solicitação pela PROGESP, ou de indisponibilidade orçamentária, devolve o processo à unidade demandante para ciência e arquivo → passo 6.</li> </ul>                                                                                                    |
|   |         | 2. Em caso de autorização da solicitação e disponibilidade orçamentária (se for o caso):                                                                                                    |
|   |         | a) Como se trata de ação de desenvolvimento interna, emite<br>Despacho informando sobre a aprovação da ação e sobre a                                                                                                    |

|   |                       | disponibilidade orçamentária (se for o caso), bem como repassando orientações sobre a(s) turmas, o(s) instrutor(es), o controle de frequência, dentre outras, posteriormente encaminha o processo à unidade demandante $\rightarrow$ passo 6.                                                                                                    |
|---|-----------------------|----------------------------------------------------------------------------------------------------|
|   |                       | <ul> <li>OBS.1: Caso haja previsão de custos para diárias/passagens/transporte, também constará no Despacho orientações para realização das solicitações.</li> <li>OBS.2: Caso haja necessidade de pagamento da instrutoria por meio de Gratificação por Encargo de Curso ou Concurso (GECC), também constará no Despacho orientações a esse respeito.</li> </ul> |
| 6 | Unidade<br>Demandante | 1. Em caso de não autorização da solicitação pela PROGESP, ou de indisponibilidade orçamentária, declara ciência no processo e arquiva o mesmo.                                                                                                    |
|   |                       | 2. Em caso de autorização da solicitação e disponibilidade orçamentária (se for o caso):                                                                                                    |
|   |                       | a) Segue as orientações repassadas pelo DCAP e, após a execução da ação, encaminha o processo ao DCAP com informações referentes aos participantes (frequência, nota – se for o caso), bem como com o formulário de avaliação do grau de atendimento da necessidade de desenvolvimento:                                                                           |
|   |                       | <b>OBS.1:</b> Se for o caso, o(s) servidor(es) participante(s) deverá(ão) providenciar a Solicitação de Diárias e Passagens seguindo os procedimentos dispostos no item 8 deste Manual.                                                                                                    |
|   |                       | <b>OBS.2:</b> Se for o caso, o(s) servidor(es) participante(s) deverá(ão) providenciar a Solicitação de Transporte seguindo os procedimentos dispostos no item 9 deste Manual.                                                                                                    |
|   |                       | <b>OBS.3:</b> Cabe à unidade demandante divulgar a ação junto ao público-alvo, bem como formalizar o convite ao instrutor, se for o caso.                                                                                                    |
|   |                       | <b>OBS.4:</b> Caso haja necessidade de pagamento da instrutoria por meio de Gratificação por Encargo de Curso ou Concurso (GECC), devem ser observadas as orientações constantes no <u>Manual do Servidor – Gratificação por Encargo de Curso e Concurso.</u>                                                                                                    |